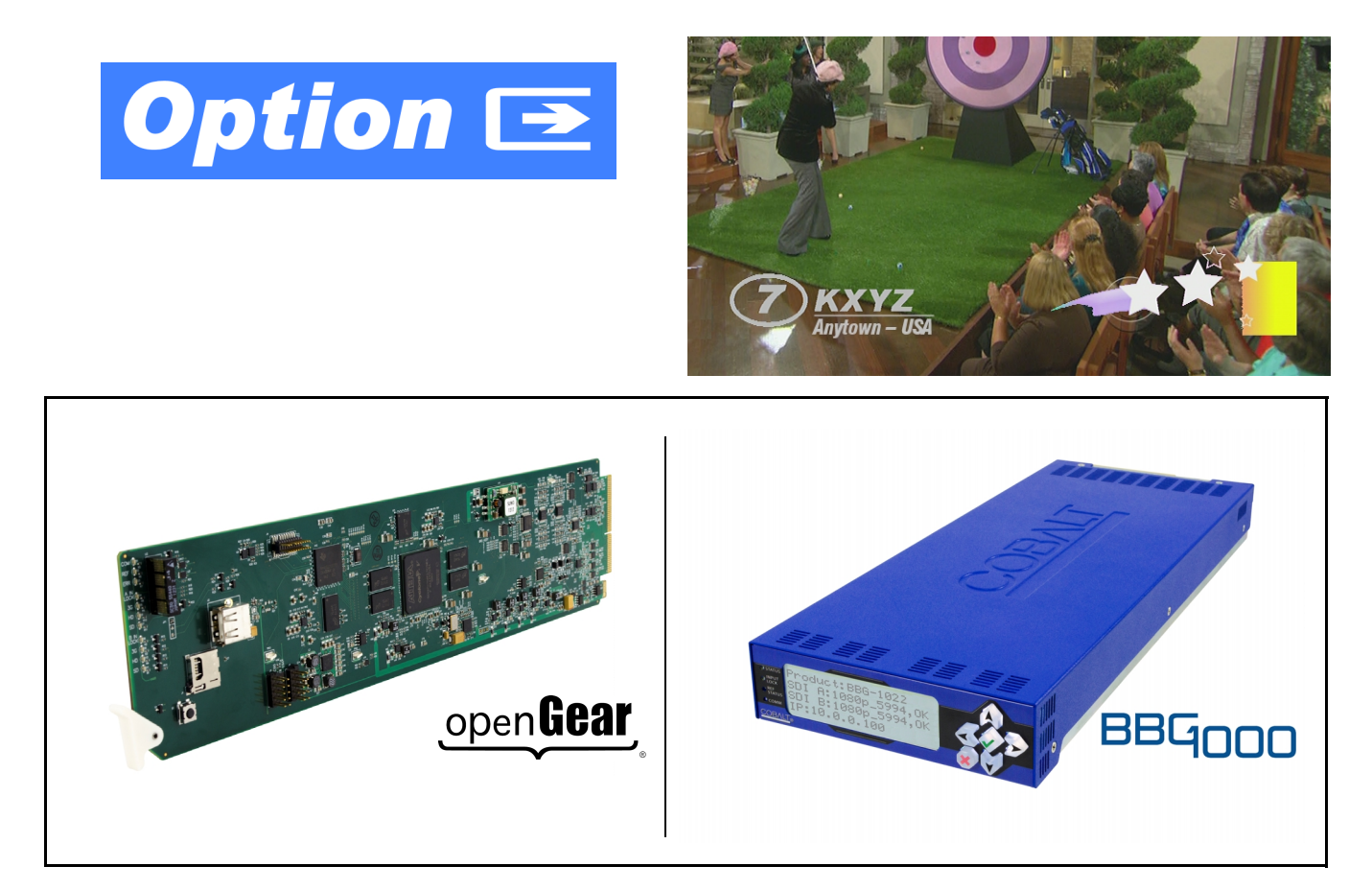

- Logo Insertion Option (+LOGO)
- Trouble Slate Insertion Option (+T-SLATE) — Manual Supplement —

|                | Cobalt Digital Inc.                                                                                       |
|----------------|----------------------------------------------------------------------------------------------------|
| <u>COBALT.</u> | 2506 Galen Drive<br>Champaign, IL 61821<br>Voice 217.344.1243 • Fax 217.344.1245<br>www.cobaltdigital.com |

OPT-SW-PHXLTS-MS (V1.3)

#### Copyright

#### ©Copyright 2019, Cobalt Digital Inc. All Rights Reserved.

Duplication or distribution of this manual and any information contained within is strictly prohibited without the express written permission of Cobalt Digital Inc. This manual and any information contained within, may not be reproduced, distributed, or transmitted in any form, or by any means, for any purpose, without the express written permission of Cobalt Digital Inc. Reproduction or reverse engineering of software used in this device is prohibited.

#### Disclaimer

The information in this document has been carefully examined and is believed to be entirely reliable. However, no responsibility is assumed for inaccuracies. Furthermore, Cobalt Digital Inc. reserves the right to make changes to any products herein to improve readability, function, or design. Cobalt Digital Inc. does not assume any liability arising out of the application or use of any product or circuit described herein. This manual is a supplement and is incomplete unless used with an Owner's or Product Manual. Refer to the applicable Product Manual for complete personnel protection and equipment safety information.

#### **Trademark Information**

**Cobalt**<sup>®</sup> is a registered trademark of Cobalt Digital Inc.

**openGear**<sup>®</sup> is a registered trademark of Ross Video Limited. **DashBoard**<sup>TM</sup> is a trademark of Ross Video Limited. Other product names or trademarks appearing in this manual are the property of their respective owners.

| Manual No.:                                  | OPT-SW-PHXLTS-MS                                                                                                    |                                                                                                    |
|----------------------------------------------|----------------------------------------------------------------------------------------------------|----------------------------------------------------------------------------------------------------|
| Document<br>Version:                         | 1.3                                                                                                    |                                                                                                    |
| Release Date:                                | June 11, 2019                                                                                                    |                                                                                                    |
| Description/reason<br>for supplement change: | Describes new functionality<br>file names are displayed in D<br>and/or Slate 1 thru 3 is displa<br>is also displayed. This can p<br>graphic to be inserted with it | of logo/trouble slate insertion where graphic<br>ashBoard. Wherever graphic status for Logo<br>ayed, the associated filename of the graphic<br>provide more direct user correlation of the<br>s contextual function. |

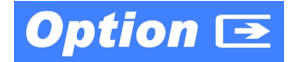

#### **Overview**

**Note:** This supplement covers both Trouble Slate Import Option **+T-SLATE** and Logo Insertion Option **+LOGO**. The procedures for setting up logo and/or trouble slate insertion are similar, even though function/usage of these options is entirely independent of each other, and your card/device may be equipped with either or both options as ordered. Refer to the applicable sections in this supplement for the option(s) to be used with your card/device.

This manual supplement provides descriptions and operating instruction for **+T-SLATE** and **+LOGO** options available on various new Cobalt<sup>®</sup> cards and BBG-1000 standalone units, and as purchased field-installed licensable feature uploads for the same models. Availability of these options for various card and device models is indicated on the web page for the card or device.

## +T-SLATE and +LOGO Option Functional Description

(See Figure 1.) Options **+T-SLATE** and **+LOGO** both provide for graphic insertion onto the SDI processed output raster of the host card/device. The options allow for uploading your .png image graphic file to the card/device memory. (png files are converted to a special format using a web tool before uploading to the host card/device; this is described in the setup/operating instructions later in this supplement.)

When the image file(s) is uploaded to the card/device, its insertion can be enabled via DashBoard Event Setup controls that enable the graphic insertion only under certain conditions as desired. (For example, a trouble slate graphic can be set to insert upon detected input Loss of Signal (LOS). A logo graphic can be set to insert upon receiving an hourly station ID GPI, and then disable using the same GPI.)

Both **+T-SLATE** and **+LOGO** functions allow for positioning the image within the active video using DashBoard controls (which are described in the setup/ operating instructions later in this supplement).

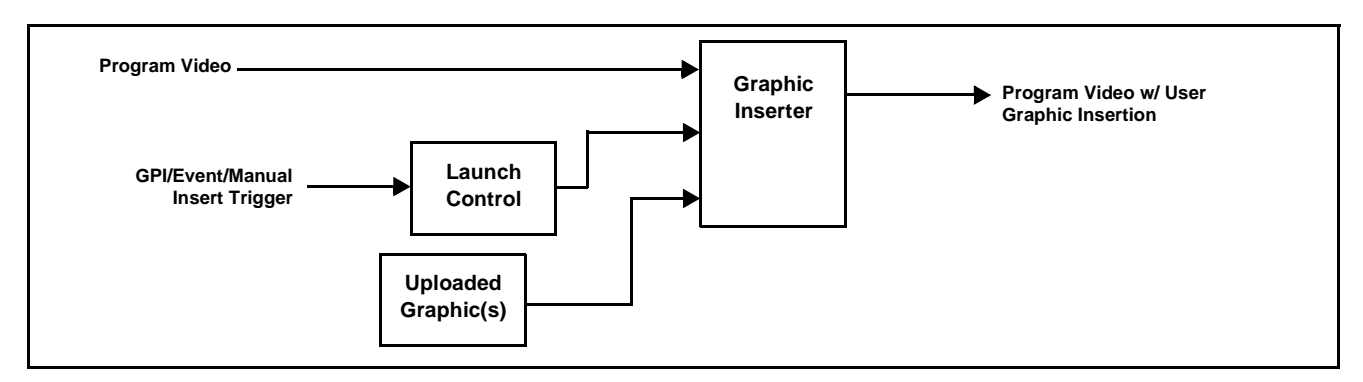

Figure 1 Graphic Insertion Simplified Functional Diagram

## **Uploading Option Feature (Field Upgrade Only)**

- **Note:** If your card/device was purchased with the option(s) covered here, this procedure is not required for your card/device. If you have purchased this feature to be field-installed on an existing card/device, perform the upload procedure here to upload the feature key file sent by Cobalt, and to activate the feature on your card.
  - To order features and obtain a license key, contact Cobalt<sup>®</sup> sales at sales @ cobaltdigital.com or at the contact information on the cover of this supplement. Please provide the Serial Number of your card (displayed in the Card Info pane) when contacting us for your feature key. A key is tied to the card's serial number and will only work with that card. Please indicate if upgrades are needed for more than one card.
- Note: For option +T-SLATE to function with models 9932-EMDE or BBG-1032-EMDE, these models must also have Add Frame Sync option +FS installed and activated on the card/device. This is required to insert a raster to support the trouble slate insertion should a loss of video occur.

Activate licensable feature as described below.

- Cobalt typically supplies a .bin file (by e-mail; file size < 10kB) that activates the licensable feature. Download this file to a convenient location on a computer connected to the card's frame (or BBG standalone network).
- **Note:** During this procedure, the card will go offline while the feature is installed. Make certain card is not carrying OTA signal.

2. In DashBoard for the card being upgraded click the **Upload** button and browse to the feature license file (in the example below, *license\_SN371604\_9922-FS\_LOGO.bin*).

|                        | Bubload Software Wizard                                      |               |                     |                                                                                       |                            |                  |        |
|------------------------|--------------------------------------------------------------|---------------|---------------------|---------------------------------------------------------------------------------------|----------------------------|------------------|--------|
|                        | Select File Unload                                           |               |                     |                                                                                       |                            |                  |        |
|                        | Please select the file that contains the software to upload. |               |                     |                                                                                       |                            |                  |        |
|                        | File:                                                        |               | Browse              |                                                                                       |                            |                  |        |
|                        |                                                              |               |                     |                                                                                       |                            |                  |        |
| Open                   |                                                              |               |                     |                                                                                       |                            |                  |        |
|                        | 13 files                                                     |               |                     |                                                                                       |                            |                  |        |
| My Recent<br>Documents | 04_9922-F5_LOGO.bin                                          |               |                     | -                                                                                     |                            |                  |        |
|                        |                                                              |               |                     |                                                                                       |                            |                  |        |
| Desktop                |                                                              |               | <u>~</u>            |                                                                                       |                            |                  |        |
| My Documents           |                                                              |               |                     |                                                                                       |                            |                  |        |
| <b>9</b>               |                                                              | vext > Finish | Cancel              | e Wizard                                                                              |                            |                  |        |
| My Computer            |                                                              |               |                     | 1<br>ces to which the software will be uploa<br>trings) Corey) My Documents) Download | ded.<br>Silicense SN371604 | 9922-ES EAS hin  |        |
| File name:             | license_SN371604_9922-FS_LOGO.bin V Open                     |               |                     | 3,1,7,7                                                                               |                            |                  |        |
| HYNERVOR THUS OF OPC.  |                                                              |               |                     |                                                                                       |                            |                  | Select |
|                        |                                                              |               | Device              |                                                                                       | Version                    | Error/Warning    |        |
|                        |                                                              |               | E BER Device Conl   | figuration Files                                                                      | [                          |                  |        |
|                        |                                                              |               | Slot 6: 9           | 922-F5                                                                                | 1.214.FEF8-rel             | 🗸 🛇 Ok           |        |
|                        |                                                              |               | Slot 10:            | 9502-DCDA-3G                                                                          | 1.219.8168-rel             | 🛛 🕶 OK           |        |
|                        |                                                              |               |                     |                                                                                       |                            |                  |        |
|                        |                                                              |               |                     |                                                                                       |                            |                  |        |
|                        |                                                              |               |                     |                                                                                       |                            |                  |        |
|                        |                                                              |               | <                   |                                                                                       |                            |                  | >      |
|                        |                                                              | 1             | Hide invalid destin | ations                                                                                |                            |                  |        |
|                        |                                                              |               |                     |                                                                                       |                            |                  |        |
|                        |                                                              |               |                     |                                                                                       | < Back Next                | > <u>Ei</u> nish | Cancel |
|                        |                                                              |               |                     |                                                                                       |                            |                  |        |

- **3.** Select the file, click **Open** and then follow the prompts. With intended card selected ("Slot 6 9922-FS" in example above), click **Finish** and wait for completion and click **Close**. When the card comes back online, the feature appears in the DashBoard controls and is ready for use.
- **Note:** Applying the licensable feature has no effect on prior settings. All control settings and drop-down selections are retained.
  - Added features, when first appearing after installation, are set to their factory default states. For features having a direct impact on the output signal, all controls are initially set to disabled or null.

### +T-SLATE/+LOGO Controls and Examples

Table 1 individually lists and describes the **+T-SLATE** and **+LOGO** controls available using DashBoard<sup>TM</sup> for cards/devices equipped with the **+T-SLATE** and/or **+LOGO** options.

**Note:** Where a sub-section applies to **only** the **+T-SLATE** or **+LOGO** option, this is indicated. Unless so indicated, the sub-section applies for **either** option.

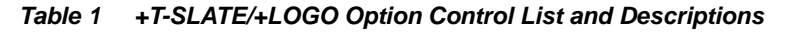

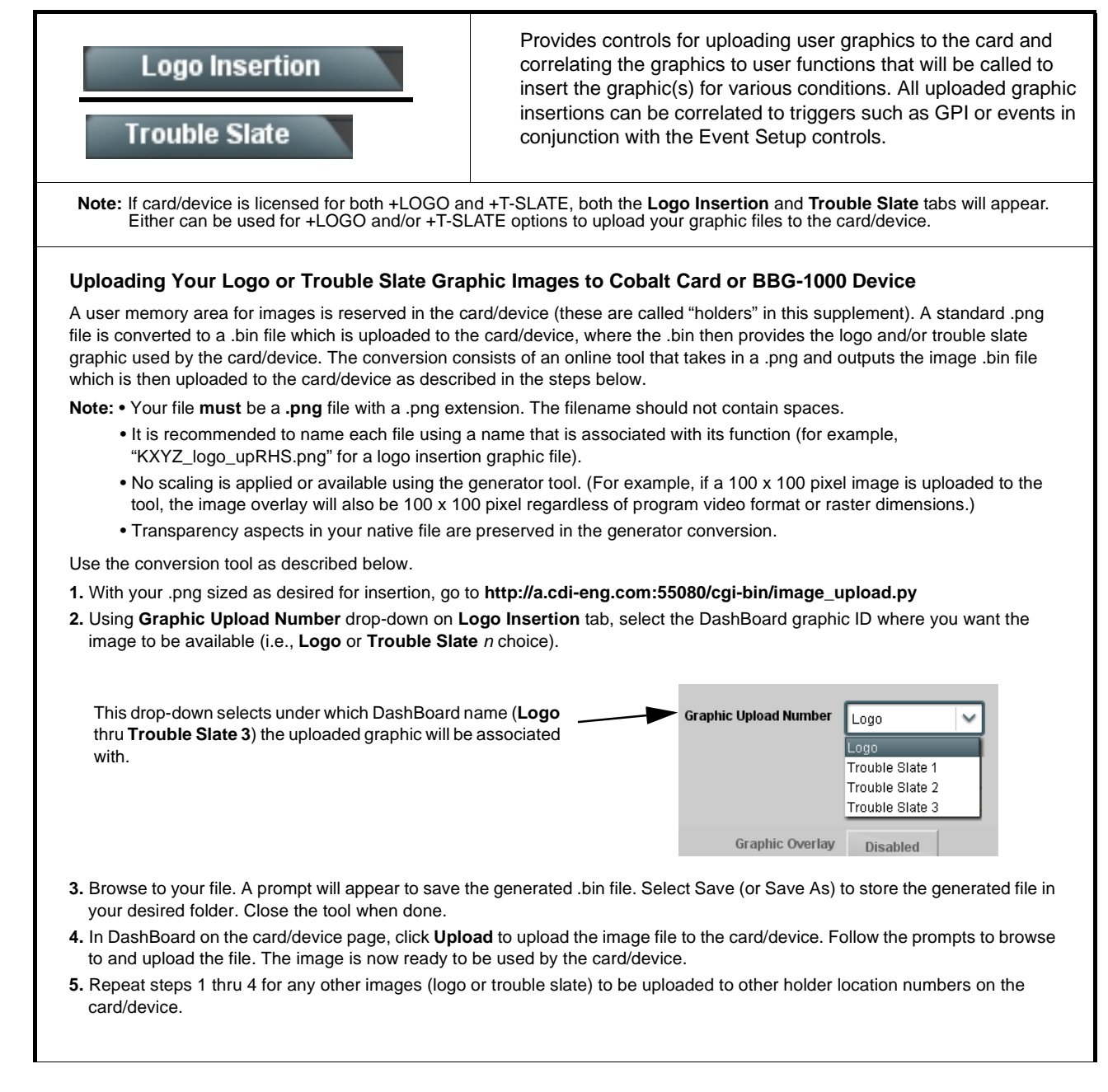

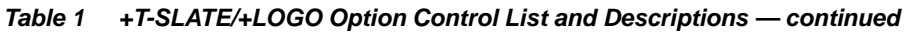

|                                                                                                    |                                                                                                    |                                                                 | -                                                                                                    |                                                                                                    |                     |  |
|----------------------------------------------------------------------------------------------------|----------------------------------------------------------------------------------------------------|-----------------------------------------------------------------|----------------------------------------------------------------------------------------------------|----------------------------------------------------------------------------------------------------|---------------------|--|
| Logo Insertio<br>Trouble Slate                                                                                                    | n                                                                                                    |                                                                 | (continued)                                                                                                    |                                                                                                    |                     |  |
| Using Graphic Filenames<br>DashBoard and device UI will<br>holders wherever Logo and/or<br>be inserted with its contextual                                                                                                    | Using Graphic Filenames To Provide Graphic Function Correlation<br>DashBoard and device UI will display the associated, respective filename for uploaded files in Logo and Trouble Slate 1 thru 3<br>holders wherever Logo and/or Slate 1 thru Slate 3 is displayed. This can provide more direct user correlation of the graphic to<br>be inserted with its contextual function (for example, "KXYZ_logo_upRHS.png" for a logo insertion graphic file). |                                                                 |                                                                                                    |                                                                                                    |                     |  |
| In this example, Trouble Slate<br>upload (black-frozen, IRD1A n<br>displayed, the user filename is<br>detected) represent.                                                                                                    | holder numbers<br>o op, and IRD1B<br>also displayed, t                                                                                                    | 1 thru 3 have<br>no op, respe<br>hereby readi                   | received upload file<br>ctively). In DashBo<br>y establishing an a                                                                                                    | les named for the contextual function of each<br>pard, wherever these slate statuses are<br>association to what the slates (and the error                                                   |                     |  |
| Each Trouble Slate holder pos<br>(1 thru 3) use filenames (which<br>turn displayed) in the respective<br>status displays. This helps sho<br>what activity of a particular sla<br>indicating. In this example, the<br>user-defined error associated<br><b>Trouble Slate 1</b> and its file<br><i>"Frozen_blk_troubleslate 1"</i> is<br>presently active.                                                                  | ition<br>are in<br>/e Slate 1<br>wte is<br>/e Slate 2<br>with Slate 3                                                                                                    | <ul> <li>Enabled</li> <li>Disabled</li> <li>Disabled</li> </ul> | Status<br>Frozen_blk_troubleslate<br>:IRD1A_N0_0P_troubl<br>:IRD1B_N0_0P_troubl                                                                                                    | Slate Enable       Event         e1       Enabled       Use Event Settings         leslate2       Enabled       Use Event Settings         ileslate3       Enabled       Use Event Settings |                     |  |
|                                                                                                    | Event History                                                                                                    | Time                                                            | E sast bluesk og                                                                                                    |                                                                                                    |                     |  |
|                                                                                                    |                                                                                                    | Time                                                            | Event Number                                                                                                    | Event Action                                                                                                    |                     |  |
|                                                                                                    | 01.22                                                                                                    |                                                                 |                                                                                                    | Trouble Clate 4 Disable (Frozen, bly, trouble state 1)                                                                                                    |                     |  |
|                                                                                                    | 01.20                                                                                                    | J.29PM                                                          |                                                                                                    |                                                                                                    |                     |  |
| In cases where automation is used to detect an event (in this example, frozen frame being detected by option +QC), the invoked Event Action is displayed in the card Event History. Note that the user-assigned name of the Trouble Slate is also displayed in this event history (in this example, " <i>Frozen_blk_troubleslate1</i> " graphic which the user has assigned to be used in frozen/black detected events). |                                                                                                    |                                                                 |                                                                                                    |                                                                                                    |                     |  |
| Logo Overlay Test Contro                                                                                                    | ol                                                                                                    | (+LOG                                                           | O only.) Use these                                                                                                    | controls to test the insertion and set positionin                                                                                                    | ng.                 |  |
| Graphic Overlay Enabled                                                                                                    | Graphic Overlay Enabled     Enabled     Enabled     Graphic Overlay (Disable/Enable) allows the selected graphic to be     manually test inserted to assess aesthetics and positioning.                                                                                                    |                                                                 |                                                                                                    |                                                                                                    |                     |  |
| Graphic Overlay Status Enabled : KXYZ_logo_upRHS                                                                                                    |                                                                                                    | Grap<br>and t<br>filena<br>into t                               | <ul> <li>Graphic Overlay Status shows the filename loaded into the Logo holder<br/>and therefore associated with logo insertion. Presence of the expected<br/>filename (whether enabled or disabled) verifies the file is indeed loaded<br/>into the Logo holder.</li> </ul> |                                                                                                    |                     |  |
|                                                                                                    |                                                                                                    | Note                                                            | Make certain contr<br>insertion. The gran<br>described further i                                                                                                    | rol is set to Disabled after assessing manual<br>phic can then be inserted using automation as<br>in this section.                                                                          | ;                   |  |
|                                                                                                    |                                                                                                    |                                                                 | Even with <b>Graphic</b><br>when directed by (<br>(typically a GPI us                                                                                                    | <b>c Overlay</b> set to <b>Disabled</b> , logo insertion will o defined action set up using the <b>Event Setup</b> taked to externally enable or disable logo insertion                     | occur<br>ab<br>on). |  |

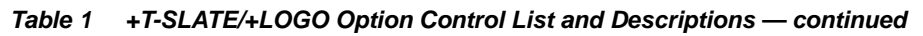

| Logo Insertion<br>Trouble Slate                                                                                                    | (continued)                                                                                                    |
|----------------------------------------------------------------------------------------------------|----------------------------------------------------------------------------------------------------|
| Graphic Positioning Controls     Horizontal Position     Vertical Position     0     0                                                                                                    | <ul> <li>Sets graphic insertion position as follows:</li> <li>Horizontal Position sets horizontal position (in percentage of offset from left of image area, left justified). (Range is 0 thru 100)</li> <li>Vertical Position sets vertical position (in percentage of offset from top of image area, top justified). (Range is 0 thru 100)</li> </ul>                                                                                                    |
| Positioning with H and V controls at<br>zero (origin)<br>Positioning with H and V controls<br>both at 50<br>Origin (0,0) $x=100\%$<br>y=100%                                                                      | COBALT<br>COBALT<br>COBALT                                                                                                    |
| Station ID Logo Insertion Setup Example<br>A card/device GPI is ideally suited as the trigger to er<br>setup using the Logo Insertion tab along with Event S<br>Event Setup<br>Load/Save Event Triggers Email Ale | The example below shows the <b>Setup</b> tab to use a GPI to perform this function.                                                                                                    |
| Event 1 Last Active Event Don't Care<br>Event 2 Condition Not Met Don't Care                                                                                                    | GPI 2 Open->Closed Cogo Enable (KXYZ_logo_upRHS) GPI 2 Closed->Open Cogo Disable (KXYZ_logo_upRHS) Cogo Disable (KXYZ_logo_upRHS) Cogo Disable (KXYZ_logo Disable (KXYZ_logo Disable ( |
| In this example, GPI 2 is set to use its falling-edge<br>and <b>Event Action</b> columns. (All other columns are                                                                                                  | and rising-edge to correspondingly enable and disable Logo using the <b>GPI</b> e set to Don't Care for the function in this example.)                                                                                                    |

| Table 1 | +T-SLATE/+LOGO Option Control List and Descriptions — continued |
|---------|-----------------------------------------------------------------|
|---------|-----------------------------------------------------------------|

| Trouble Slate                                                                                                    | ( <b>+T-SLATE</b> only.) Provides controls for correlating the uploaded trouble slate graphic(s) to event actions that, in turn, will be used to force automated insertion of the slate(s). All uploaded graphic insertions can be correlated to triggers such as GPI or events in conjunction with the Event Setup controls. |  |  |  |
|----------------------------------------------------------------------------------------------------|----------------------------------------------------------------------------------------------------|--|--|--|
| Trouble Slate Insertion Setup Controls and I                                                                                                    | Example                                                                                                    |  |  |  |
| In the example here, graphics for Slate 1 and Slate 2 Trouble Slate Graphic Images, p. 4).                                                                                                    | are already uploaded to the card (as described in Uploading Your Logo or                                                                                                    |  |  |  |
| • For Slate 1, the Event drop-down setting of Use Ev<br>when the Event Settings condition(s) are true (for ex                                                                                                    | ent Settings along with Slate Enable set to Enable will result in insertion<br>kample, a frozen frame detected).                                                                                                    |  |  |  |
| <ul> <li>For Slate 2, the Event drop-down setting of Always<br/>unconditional insertion (for example, to test insertion<br/>Event Settings once this test insertion is no longer n</li> </ul>                                          | s On along with Slate Enable set to Enable will result in immediate<br>and adjust position). (Typically, this Event drop-down would be set to Use<br>needed.)                                                                                                    |  |  |  |
| <ul> <li>For Slate 3, since a graphic is not loaded, its enable "LED" indicators should show green or yellow indica</li> <li>Slate 1 enabled and set for insertion upon a der ready upon receiving further event action(s).</li> </ul> | e settings are immaterial. For any slate where usage is to be expected, the<br>ating that a graphic is indeed loaded in the card/device.<br>tected event (such as input LOS). Yellow state shows insertion is                                                                                                    |  |  |  |
| Status Slate Enable                                                                                                    | Event Horizontal Position Vertical Position                                                                                                    |  |  |  |
| Slate 1 Disabled:Frozen_blk_troubleslate1 Enabled                                                                                                    | Use Event Settings 0.0 50.0 100.0 0.0 50.0 100.0 20.4 3                                                                                                    |  |  |  |
| Slate 2 Enabled: IRD1A_NO_OP_troublesiate2 Enabled                                                                                                    | Always On 0.0 50.0 100.0 0.0 50.0 100.0                                                                                                    |  |  |  |
| Slate 3 Prographic Loaded Disabled                                                                                                    | Use Event Settings  0.0  0.0  0.0  0.0  0.0  0.0  0.0  0.                                                                                                    |  |  |  |
| Slate 2 enabled and set for immediate insertion                                                                                                    | . Green state shows insertion is currently active.                                                                                                    |  |  |  |

Table 1 +T-SLATE/+LOGO Option Control List and Descriptions — continued

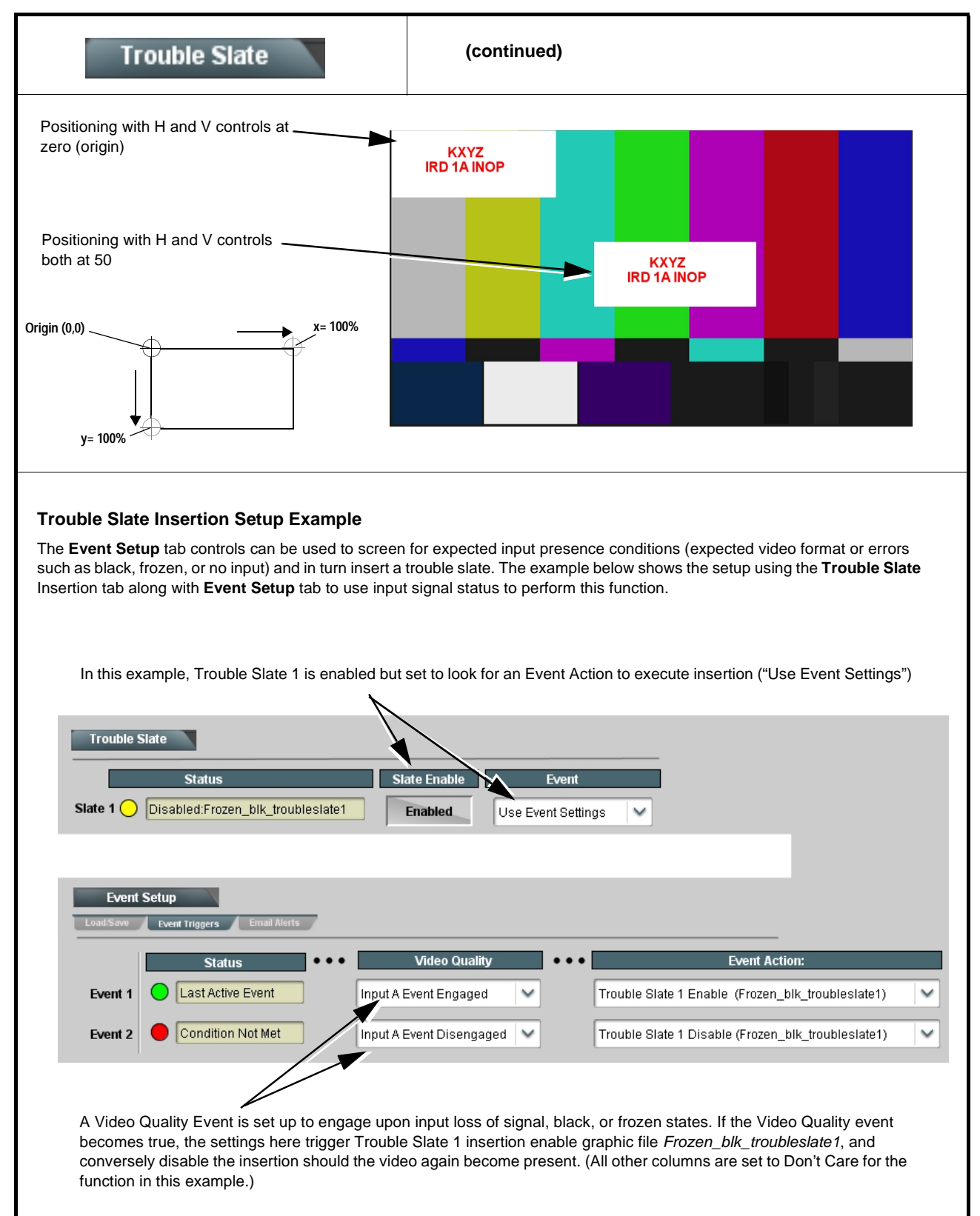

# Troubleshooting

This section provides troubleshooting information specific to the **+LOGO** and **+T-SLATE** option functions (for general troubleshooting information, please refer to the Product Manual for the card or device). If any error indication (as described in this section) occurs, use this section to correct the condition.

| Symptom                                                                                                    | Error/Condition                                                                                               | Corrective Action                                                                                                    |
|----------------------------------------------------------------------------------------------------|----------------------------------------------------------------------------------------------------|----------------------------------------------------------------------------------------------------|
| Trouble slate is not<br>inserted as expected for<br>input LOS trouble slate                                | Card/device hosting<br>+T-SLATE option is not set<br>for frame sync to insert a<br>raster upon input LOS.     | To support a trouble slate insertion, a raster must be present<br>on the card/device output. On card/device hosting +T-SLATE,<br>make certain <b>Framesync &gt; On Loss Of Video</b> is set to insert<br>a pattern or freeze (and not disable output).                                                                                                    |
| Automated logo or trouble<br>slate graphic insertion<br>does not work                                      | <ul> <li>Insertion Enable control<br/>not enabled in<br/>DashBoard</li> </ul>                                 | • Default insertion controls set insertion to disabled. Trouble Slate must be set to Enabled, and have event rules set to enable insertion upon desired event state(s).                                                                                                    |
|                                                                                                    | • Event triggered <b>Use</b><br>Event Settings not<br>properly set up for<br>expected insertion<br>conditions | <ul> <li>Check event setup settings and log on Events Setup<br/>DashBoard tab to make sure setting are expected to trigger<br/>on the desired condition. If setup is correct, you should see<br/>an entry in the log corresponding to the event occurring.<br/>(Refer to Event Setup in Chapter 3 of the related Product<br/>Manual for more information.)</li> </ul>                          |
|                                                                                                    | Graphic for desired<br>insertion not uploaded to<br>card                                                      | • The Status field on either the <b>Logo Insertion</b> or<br><b>Trouble Slate</b> tabs will show the graphic filename where a<br>file is indeed loaded and correlated to the insertion item<br>(Logo thru Trouble Slate 3). If "No Graphic Loaded"<br>appears, then insertion will not be performed. See<br>Uploading Your Logo or Trouble Slate Graphic Images, p. 4<br>for more information. |
| Automated insertion won't turn off after event ceases                                                      | Event condition not<br>defined/set up to disable<br>insertion                                                 | When an event (such as black/frozen frame) ceases, on the <b>Event Setup</b> tab, conditions need to be set up to disable the insertion (for example, "Trouble Slate 1 Disable" used as an event action tied to Video Quality Event of "Input A Event Disengaged").                                                                                                    |
|                                                                                                    |                                                                                                    | Loss of true conditions does not disengage an event-based triggering. A new set of true conditions must be defined and then occur to transition from one event-based trigger to another.                                                                                                    |
| Log indicates insertion<br>performed, but insertion is<br>not visible in output raster                     | Insertion positioned too low<br>or too high in raster for<br>format being carried                             | On the insertion positioning controls, if the Vertical Position<br>control is set too low or high, the graphic insertion may not be<br>visible in the active image area.                                                                                                    |
| Closed captioning on SD<br>output raster shows errors<br>or visible corruption during<br>graphic insertion | Insertion vertical position<br>impinging on line 21 closed<br>captioning space                                | For SD usage, insertions positioned near the top of the active<br>image will impinge on and corrupt line 21 closed-captioning<br>waveform. Make certain insertion is not positioned in this<br>area. (Position control set greater than 1.0 avoids this issue.)                                                                                                    |

| Table 2 | Troubleshooting | Processing | Frrors b | v Symptom |
|---------|-----------------|------------|----------|-----------|
|         | rioubiconooung  | rioccoomig | E11013 D | y Oymptom |

### Cobalt Digital Inc.

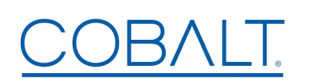

2506 Galen Drive Champaign, IL 61821 Voice 217.344.1243 • Fax 217.344.1245 www.cobaltdigital.com